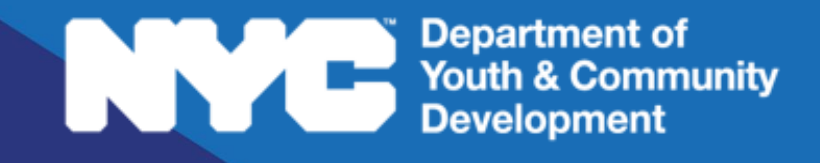

# **DYED**CONNECT

PARTICIPANT TRACKING SYSTEM: Runaway & Homeless Youth (RHY) Participant Intake & Registration

### **Table of Contents**

| Key Terms                                   | 3  |
|---------------------------------------------|----|
| Purpose of this Guide                       | 4  |
| What is Intake?                             | 4  |
| How do you Submit a New Intake?             | 4  |
| Intake Stages                               | 5  |
| Duplication Check                           | 5  |
| How do you Complete an Intake?              | 6  |
| Navigating through the Intake               | 7  |
| Registration Information                    | 7  |
| Participant Information                     | 8  |
| Contact Information                         | 11 |
| Education/Work Status                       | 12 |
| Household Information                       | 12 |
| Health Information                          | 13 |
| Consents                                    | 13 |
| Services                                    | 14 |
| Goals                                       | 14 |
| What Actions can you Complete on an Intake? | 15 |
| Check Eligibility                           | 15 |
| Expedited Entry                             | 16 |
| What are the Discharge (Exit) Procedures?   |    |
| Planned Exit                                |    |
| Self-Discharged Exit                        |    |
| Involuntary Exit                            |    |
| DYCD Connect Help Center                    | 19 |

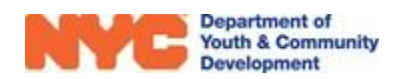

## Key Terms

| Intake:          | The process to register a participant to your workscope, so your program can complete Service Tracking (I.e. track goals, provide referrals, etc.)        |
|------------------|----------------------------------------------------------------------------------------------------|
| Stage:           | Indicates the progress of the intake (e.g. In Progress, Accepted, etc.)                                                                                   |
| Expedited Entry: | Allows participants to be registered to your workscope by completing partial intake information. Any missing information must be entered within 48 hours. |
| Goals:           | Goals are tied to program outcomes, and can include participant short- and long-term goals in a variety of fields (Employment, Housing, etc.)             |
| Slot Type:       | Used in DYCD Connect to refer to your program's available bed types                                                                                       |
| Exit:            | The process to discharge a participant, either as part of a planned or unplanned exit.                                                                    |

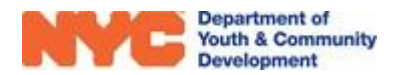

### Purpose of this Guide

This guide outlines the process of submitting participant intakes on DYCD Connect, using information from the Universal Intake Forms for RHY Programs.

### What is Intake?

RHY program participants must complete an <u>Intake</u> before participating in or receiving services at a Drop-In Center, Crisis Shelter, or Transitional Independent Living (TIL) site. During intake, your program gathers information from participants and creates a

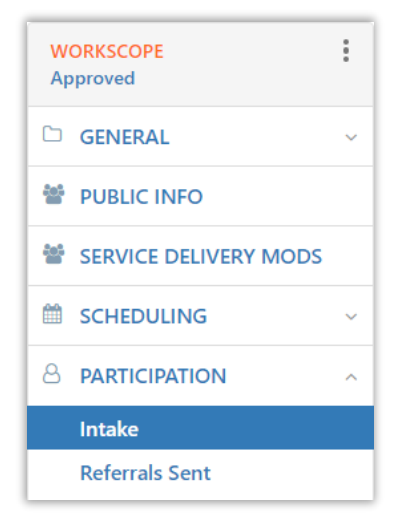

participant profile in DYCD Connect. This profile is used to track enrollment, referrals and other services rendered to participants.

### How do you Submit a New Intake?

Prior to starting a new intake in the Participant Tracking System (PTS), make sure your client is present so they may answer mandatory questions. To start a new intake, navigate to your workscope in the Participant Tracking System. Locate the Participation section of the Workscope Switchboard, and click on "Intake". A list of intakes, both completed and in-progress, will appear.

| Registrations              |                      |          |   |             | Click | here to s   | start         | + NEW     | Q |
|----------------------------|----------------------|----------|---|-------------|-------|-------------|---------------|-----------|---|
| 9564-Crisis Shelters-7/1/2 | 2021-6/30/2022       |          |   |             | a nev | v intake fo | orm.          |           |   |
| Participant                | Registration ID      | © Stage  | 0 | Status      | Start | Date 0      | Slot Type     | ¢         |   |
| Davidson, Hunter 😝         | REG-0216619041       | Accepted |   | Enrolled    |       | 9/27/2021   | Male/Female/  | Gender N  |   |
| Richards, Tom 0            | REG-2632352111       | Intake   |   | In Progress |       | 9/27/2021   | Mother Child/ | /Female/G |   |
| Smith, Melody 0            | REG-0848109267       | Exited   |   | De-enrolled | "S    | tage" and   | "Status" fie  | elds on   |   |
| Click on a                 | a participant's name | e to     |   |             | in 📉  | dicate ea   | ch participa  | nt's      |   |

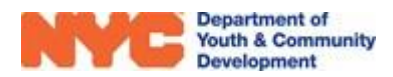

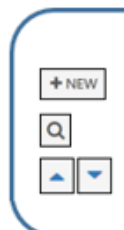

Key Buttons

Click on this button to start a new intake Click on this button to search for a participant's name or keyword These buttons allow you to sort your list of intakes.

#### **Intake Stages**

Participants will have the following stages, depending on the progress of the intake form.

- Accepted The participant meets your program's enrollment criteria.
  - Crisis Shelter/TIL participants may be accepted to your program via **Expedited Entry**.
- In Progress The participant's intake was started, but is not yet complete.
- **Exited** The participant is no longer enrolled to your program.

Participants may also have one or more flags next to their name in the intake list.

- The participant's intake was "rolled over" from the previous year's workscope. Participants who are in the "Accepted" stage are automatically rolled over between workscope periods.
- The participant does not have any <u>Goals</u> recorded.

#### **Duplication Check**

On the new intake page, provide the participant's "First Name", "Last Name", "Date of Birth" and "Sex at Birth". These four fields are used to identify the participant throughout DYCD Connect. Then, click "Search".

| New Intake                                                 |                                                                        |                                 |        |
|------------------------------------------------------------|------------------------------------------------------------------------|---------------------------------|--------|
| First Name<br>Last Name<br>Middle Initial<br>Date of Birth | e red astericks<br>cate the a field<br>ist have data<br>tered into it. | David<br>Parker<br><br>5/3/2006 |        |
| Age                                                        | <u></u>                                                                | 18                              |        |
| Sex at Birth                                               |                                                                        | Male                            |        |
|                                                            |                                                                        | [                               | SEARCH |

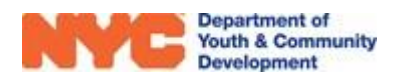

If this a new participant, you will only see the option to **Add New Participant** and start with a **Blank Application.** However, if the system finds a participant with the same details as a previously registered participant, then you may also choose to **Register Existing Participant**. You may then import data from the participant's previous intake by selecting "Copy Existing Intake". Finally, click on the blue "START INTAKE" button to create the participant's profile.

<u>Note</u>: Program participants who are enrolled to your program between contract years are automatically "rolled over" to your new workscope. You do not need to import intake data from their previous intake. However, make sure to verify they are still active in your program.

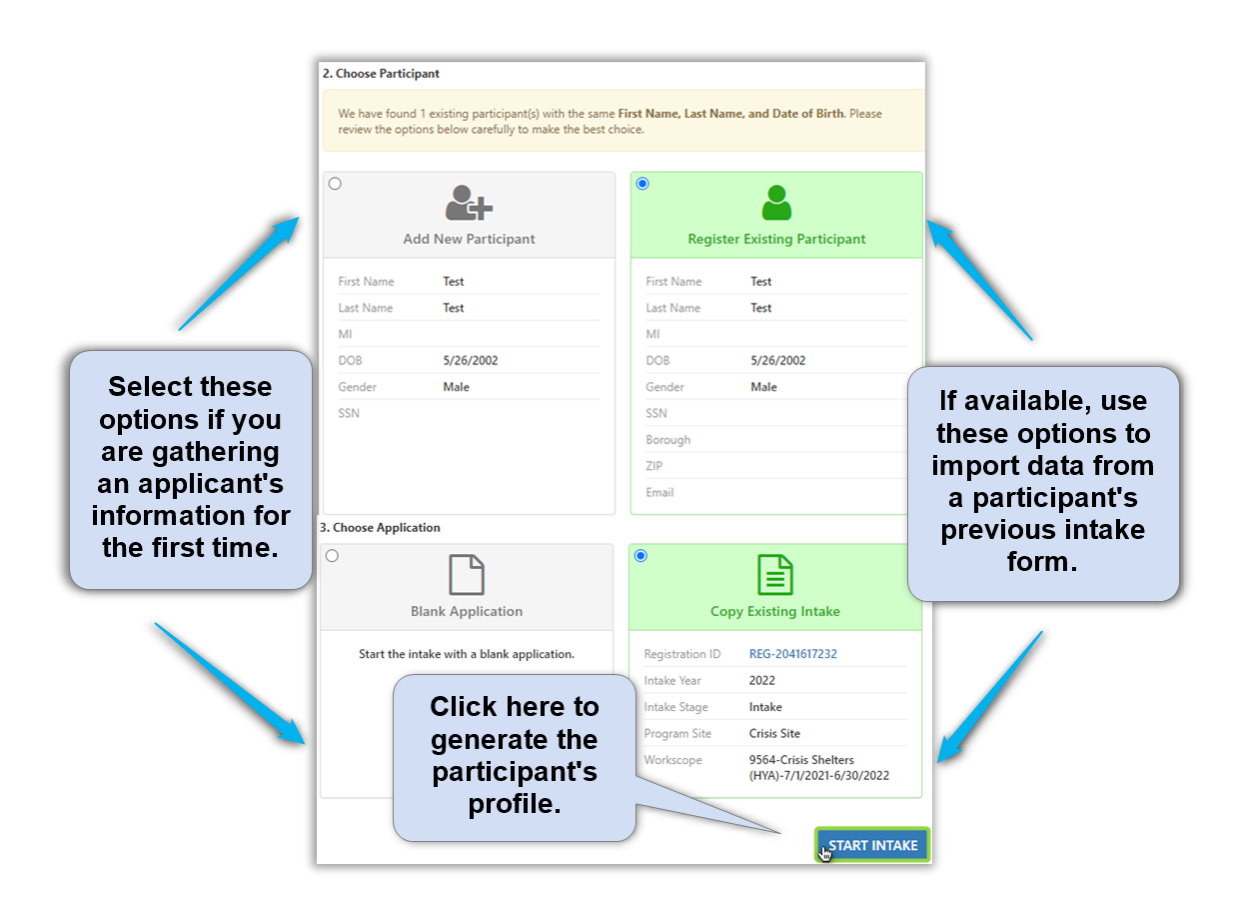

### How do you Complete an Intake?

To register the participant to your program, you must complete data entry on all required intake sections, using information provided by the applicant. Make sure to regularly use the "SAVE" button at the top-left of the intake page to ensure you do not lose any progress.

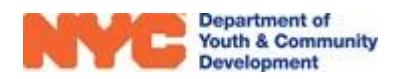

#### Navigating through the Intake

Upon starting the intake, you will notice the Intake Switchboard on the left side of the page, and can navigate through intake sections in any order. Mandatory fields are noted by a \* icon or say "(Required)" in parentheses. Note the Intake Menu Bar at the top of the window, which includes options to "SAVE" as well as print out a copy of the "INTAKE FORM".

| NYC Department of<br>Youth & Community<br>Development Development | Main Menu 🗸                                   | / Intake > Intake Menu Bar                                                                                                    |               |
|-------------------------------------------------------------------|-----------------------------------------------|----------------------------------------------------------------------------------------------------|---------------|
| SAVE SAVE & CLOSE                                                 | PROCESS 👻 🤇                                   | 🗘 SHARE 🗎 INTAKE FORM 🗢 EMAIL A LINK                                                                                                    |               |
| REGISTRATION :<br>Accepted                                        | Hunter<br>Davidson<br>REG-<br>0216            | Stration ID         Start Date         Age         DOB         Workscope            9/27/2021         20         1/1/2002         9564-Crisis Shelters-7/1/2021-<br>6/30/2022         Processor | ovider<br>BO1 |
|                                                                   | Registration Info                             | rmation                                                                                                    | <b>A</b>      |
| O PARTICIPANT INFORMATION                                         | Participant*                                  | Hunter Davidson                                                                                                    |               |
| CONTACT INFORMATION                                               | Registration ID                               | ■ REG-0216619041                                                                                                    |               |
| EDUCATION/WORK STATUS                                             | Registration Stage *<br>Registration Status * | Accepted     Enrolled                                                                                                    |               |
| HOUSEHOLD INFORMATION                                             | Form Completed By *                           | Applicant<br>9/27/2021                                                                                                    |               |
| HEALTH INFORMATION                                                | Enrollment Start Date/Time*                   | ■ 9/27/2021 8:00 AM                                                                                                    |               |
| CONSENTS Intake Switchbe                                          | Slot Type *                                   | Male/Female/Gender N                                                                                                    |               |
| d services                                                        | Workscope *                                   | 9564-Crisis Shelters-7/1                                                                                                    |               |
| NOTES & ATTACHMENTS                                               | Workscope Program Site *                      | Crisis Site                                                                                                    |               |
| 157                                                               | Provider                                      | CB01                                                                                                    |               |
| 명 REFERRALS                                                       | Contract<br>Program Area                      | 9564                                                                                                    |               |
| り DYCD REVIEW                                                     | Program Type                                  | Crisis Shelters                                                                                                    |               |
| Universal lintake Form                                            | Period Type                                   | 🔒 Fiscal Year                                                                                                    | -             |
|                                                                   |                                               | ✓ Back Next >                                                                                                    |               |
|                                                                   | Active                                        |                                                                                                    |               |

#### **Registration Information**

Most of the information on this page will already be completed based on the basic information entered. However, there are four required fields noted by the \* icon. The **enrollment start date/time** should reflect the day and time you are completing the intake with the participant.

| Form Completed By *          | Applicant        |
|------------------------------|------------------|
| Date Application Received *  | 12/30/2022       |
| Enrollment Start Date/Time * | 1/1/2022 8:00 AM |

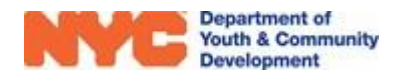

Hover your mouse cursor over the <u>Slot Type</u> field, and click on the magnifying glass to indicate which type of bed the participant will occupy. Depending on your program type, you will have one or more bed types (e.g. Male/Gender Nonconforming, etc.). Please note that if all beds of a particular type are assigned to other participants, you cannot register another participant to the corresponding Slot Type until slots are opened up.

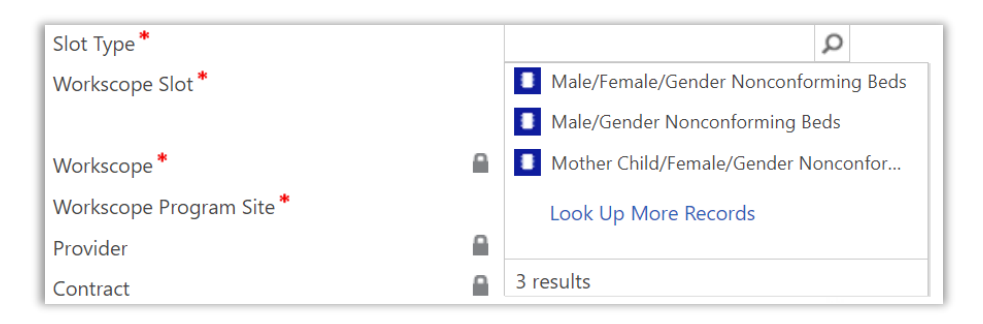

#### **Participant Information**

In this section, you will gather demographic details and information for family members who will receive services. Click onto each field and type to complete all mandatory date entry fields marked with \* or say "(Required)."

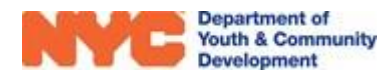

| Participant Information                                         | tion                             |                                                               |                                             |
|-----------------------------------------------------------------|----------------------------------|---------------------------------------------------------------|---------------------------------------------|
| First Name *                                                    | 🔒 Davina                         | Address (Required)                                            | Address                                     |
| Last Name *                                                     | A Parker                         | Name                                                          | Borough Primary                             |
| Middle Initial                                                  | <b></b>                          | No Registration Address records found                         |                                             |
| Date of Birth *                                                 | 🔒 5/30/2009                      | No Registration Address records round.                        |                                             |
| Age                                                             | 🗎 15                             |                                                               |                                             |
| Sex at Birth *                                                  | 🔒 Female                         |                                                               |                                             |
| Race/Ethnicity (Required) *                                     |                                  |                                                               |                                             |
| Select all that apply                                           | _                                |                                                               | Additional Participant                      |
|                                                                 | Demographics                     | is the applicant any of the following:                        |                                             |
|                                                                 |                                  | Parent/Legal Guardian?* -                                     | -                                           |
| How well does the applicant spe                                 | eak Englisi *                    | Offender/Justice Involved?* -                                 | -                                           |
| Primary Language                                                |                                  | In Foster Care?*                                              | -                                           |
|                                                                 |                                  | Runaway Youth?* -                                             | -                                           |
|                                                                 |                                  | An Individual with a Disability?* -                           | -                                           |
| Other Languages Spoken                                          |                                  | Supplemental Form Submitted? -                                | -                                           |
| Select all that apply                                           |                                  | Victim of Domestic Violence?* -                               | -                                           |
|                                                                 |                                  | Victim of Human Trafficking?* -                               | -                                           |
| Applicant's Gender Identity (Sel                                | ect all that Apply) (Required) * | Did you or sny member of your bourshold serve                 | in the armed forces, national quard, or res |
| Select all that apply                                           | Gender Identity                  |                                                               | in the annea forces, national guara, of res |
| Does the applicant identify as tr<br>Applicant's Gender Pronoun | ansgender?<br>                   | How did you learn about the DYCD program(s) ;<br>(Required)*: | you're applying to? (Select all that apply) |
| Applicant's Sexual Orientation (S                               | Select One)                      | Select all that apply                                         | Referral Source                             |

To add a "Primary Language" and "Country of Origin," click on the field and then click on the "Magnifying Glass". The first 10 alphabetical results appear. If you see the applicant's primary language, select it from the list. If not, use the search bar or click "Look Up More Records" to view additional languages.

You must enter an address for each applicant. If the applicant does not have a

| Primary Language * |                                          | ρ |
|--------------------|------------------------------------------|---|
|                    | Arabic                                   | * |
|                    | 👌 Bengali                                |   |
|                    | Chinese (including Cantonese & Mandarin) |   |
|                    | bnglish                                  |   |
|                    | 👌 French                                 |   |
|                    | 👌 Fulani                                 |   |
|                    | 👌 German                                 |   |
|                    | 👌 Gujarati                               |   |
|                    | 👌 Haitian Creole                         |   |
|                    | Look Up More Records                     | - |
|                    | 10 results                               |   |

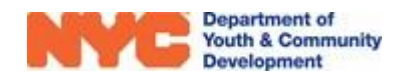

primary address, you may enter the address information for your program site. To add an address, click on the "+" at the top right of the "Address (Required)" table.

An overlay appears where you may type in the address. The system performs a check to ensure the address is valid. Scroll down to view additional information about the address entered. When you are finished, click on "Save".

| 🖹 2 Lafayette Street #21, N                                                                                                | Manhattan, NY 10007                                                                                                    |                                                                                                    |
|----------------------------------------------------------------------------------------------------|----------------------------------------------------------------------------------------------------|----------------------------------------------------------------------------------------------------|
| SAVE + NEW 🔂 DE                                                                                                    | EACTIVATE                                                                                                    | Address Verification                                                                                                    |
| Primary Address?<br>Number & Street *<br>Apt<br>Borough *<br>City *<br>State *<br>Zip Code *<br>Country *<br>Address Notes | <ul> <li>2 Lafayette Street</li> <li>21</li> <li>Manhattan</li> <li>Manhattan</li> <li>NY</li> <li>10007</li> <li>United States</li> </ul> | Community District Manhattan CD 001   City Council District Council District 001 Manhattan   NTA MN25   NDA Out of NDA   NYCHA Resident Image: Council District 001 Manhattan   Town/Area Battery Park City-Lower Manhattan   X-Coordinate 0982417   Y-Coordinate 0197728 |
| Validation Status                                                                                                    | Address is valid                                                                                                    | High Poverty Area Census Track 1502                                                                                                    |

Scroll down to see additional required fields in the Participant Information section of the intake.

| Male × Select all that apply                                        |                                                             |                                                                                                    |
|---------------------------------------------------------------------|-------------------------------------------------------------|----------------------------------------------------------------------------------------------------|
| as the applicant identify as transgender <sup>2</sup> *             | Sexual Orientat<br>Gender Ident                             | tity Is the applicant pregnant?* to Status                                                                                                    |
| oplicant's Gender Pronoun *                                         | They/Them/Theirs                                            | Status at Intake *                                                                                                    |
| nplicant's Sovual Orientation (Soloct One)*                         |                                                             | Homeless. No nome with supervision and care                                                                                                    |
| amily Member                                                        | Not Sure                                                    | Most recent living situation *<br>Other residence                                                                                                    |
| Tamily Member<br>Name Full Name ↑<br>No Registration records found. | Not Sure<br>Date of Birth Gender ↑ Rel                      | Most recent living situation *<br>Other residence<br>Factors Contributing to Status (select all that apply)<br>Parent/Guardian absent × Select all that apply                            |
| Family Member<br>Name Full Name ↑<br>No Registration records found. | Not Sure<br>Date of Birth Gender ↑ Rel<br>Additional Family | Most recent living situation *<br>Other residence  Factors Contributing to Status (select all that apply)  Parent/Guardian Absent Select all that apply  Parent/Guardian Absent Deceased |

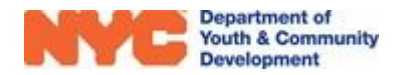

Click on "+" in the Family Member component to add family members. This will lead you to a new intake page for each additional family member that you would like to sign up for DYCD services. If entering family members, complete participant information and goals for each family member.

| Family Member                  | Family Members          | + | == |
|--------------------------------|-------------------------|---|----|
| Name Full Name ↑ Date of Birth | Gender ↑ Relation To Pa |   |    |
| No Registration records found. |                         |   |    |

Finally, you must indicate whether the applicant is pregnant, their "Status at Intake," and most recent living situation. In addition, you must select one or more factors contributing to the applicant's status at intake. Note that depending on the factor(s) selected, the system may prompt you to provide additional details.

#### **Contact Information**

In this section, providers will enter in contact information for the applicant and at least one parent or emergency contact. At minimum, an email address must be provided. If the participant is under 14 years of age, the system will request the Parent/Guardian's email address.

To enter Parent/Emergency Contact

information, click on "+" and enter the information on the overlay.

| rent/Emerger | ncy Contact (Requ | iired)  |                                |               |            | (+             |
|--------------|-------------------|---------|--------------------------------|---------------|------------|----------------|
| Name         | Relationship      | Primary | Contact? 🗸 👘 May Pick-up Chile | d? Cell Phone | Work Phone | Home Phone     |
| Nathan Jung  | Father            | Yes     | Yes                            |               |            | (646) 111-2222 |

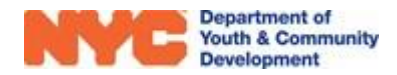

| Is the applicant pregnant?   | •                                                |   |
|------------------------------|--------------------------------------------------|---|
| Status at Intake*            |                                                  |   |
| Homeless: No home with       | supervision and care                             |   |
| Most recent living situation | •                                                |   |
| Other residence              |                                                  |   |
| Parent/Guardian absent       | Alcohol/Substance Use      Select all that apply |   |
| Parent/Guardian Absent       | Deceased                                         | * |
| •                            | Hospitalized<br>Incarcerated                     | ÷ |
|                              |                                                  |   |

| <ul> <li>Contact Information</li> </ul> |                        |
|-----------------------------------------|------------------------|
| Applicant's Contact Information         |                        |
| Cell Phone*                             | (929) 333-2221         |
| Preferred Method of Contact $^{*}$      | Cell Phone             |
| Home Phone                              |                        |
| E-mail *                                | spicyaaliyah@gmail.com |
|                                         |                        |

If you are entering multiple Parent/Emergency contacts, the first contact you list will be marked as the Primary Contact.

#### **Education/Work Status**

Enter the applicant's Student Type, Current Work Status, and Current/Last Grade. When entering the current or last grade completed, make sure to scroll down to see all available options (e.g. HSE, Foreign Degree, etc.).

| <ul> <li>Education/Work Status</li> </ul>  |                                           |
|--------------------------------------------|-------------------------------------------|
| Student Type*                              | Not in School                             |
| Educational Level                          | Community College                         |
| Current Work Status *                      | Unemployed (Short-term, 6 months or less) |
| Is your resume on file with this provider? | Yes                                       |

| Last Grade *                |
|-----------------------------|
| 🔘 (None)                    |
| O Pre-K - Elementary School |
| 🔘 K - Elementary School     |
| 🔘 1st - Elementary School   |
| 🔘 2nd - Elementary School   |
| 🔘 3rd - Elementary School   |
| 🔘 4th - Elementary School   |
| 🔘 5th - Elementary School   |
| 🔘 6th - Middle School       |
| 🔘 7th - Middle School       |
| 🔘 8th - Middle School       |
| 🔘 9th - High School         |
| O 10th - High School        |

If the participant is a full-time student, you may enter the participant's School by clicking on the "+" icon in the School Information table.

| chool Name 🛧 | School Type |  |
|--------------|-------------|--|
|--------------|-------------|--|

#### **Household Information**

This section is used to provide information about the participant's household size and income information. All sources of household income should be included. Please note that applicants may choose to "Decline to Answer" income-related questions.

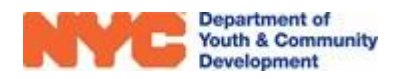

| Tom Richards                        |                                 | Registration ID<br>REG-2632352111 | Start Date<br>9/27/2021 | Age<br>22               | DOB<br>1/1/2001                                       | Workscope<br>9564-Crisis Shelters                                       | -7/1/2021-6/30/2022 | Provide<br>CBO1 |
|-------------------------------------|---------------------------------|-----------------------------------|-------------------------|-------------------------|-------------------------------------------------------|-------------------------------------------------------------------------|---------------------|-----------------|
| Household Information               | n                               |                                   |                         |                         |                                                       |                                                                         |                     |                 |
| Head of Household Type *            | Single Person – No Children     |                                   | Total Hous              | ehold Inc               | ome *                                                 |                                                                         |                     |                 |
| Housing Type *                      | Homeless                        |                                   | (None)                  |                         | 0                                                     | \$24.601 - \$28.780                                                     | \$60.001 - \$70.0   | 00              |
| Household Size *                    | One                             |                                   | \ O \$0                 |                         | 0                                                     | \$28,781 - \$32,960                                                     | \$70,001 - \$80,0   | 00              |
| Emergency Housing Voucher           | Yes If the ap                   | plicant has an                    | \$1 - \$12              | 2,060                   | 0                                                     | \$32,961 - \$37,140                                                     | \$80,001 - \$90,0   | 00              |
| Voucher Insurance Date              | 5/1/2023 Volucha                | ency nousing                      | \$12,061                | - \$16,240              | 0                                                     | \$37,141 - \$41,320                                                     | \$90,001 - \$100,   | 000             |
|                                     | vouche                          | r, also mulcale                   | \$16,241                | - \$20,420              | 0                                                     | \$41,321 - \$50,000                                                     | \$100,000+          |                 |
|                                     | anins                           | urance uate.                      | / (\$20,421             | - \$24,600              | 0                                                     | \$50,001 - \$60,000                                                     | O Decline to Answ   | /er             |
| Sources of Household Income (Requir | red) rt × Select all that apply |                                   |                         | Use<br>one<br>ho<br>The | e this fie<br>or more<br>ousehol<br>ere is a<br>Answe | eld to select<br>e sources of<br>Id income.<br>"Decline to<br>r" field. |                     |                 |

#### **Health Information**

This entire section consists of one mandatory question, indicating the applicant's health insurance status. Depending on the response, you may be prompted to provide additional information.

#### Health Information

Health Insurance Status Does the applicant have health Insurance?\* Xes What kind of health insurance does the applicant have? (Check all that Apply, Required) Medicaid Medicare State Children's Health Insurance Program State Health Insurance for Adults Military Health Care Direct-Purchase Employment Based Decline to Answer

#### Consents

Consents must be completed for all applicants. The applicant must grant "Consent to Participate/Verification of Information Provided" and consents under "Consent to Release

Information" for your program to submit the intake. For all other consents, a response of 'Yes' or 'No' must be entered.

| Consent to Release Information                                                               |
|----------------------------------------------------------------------------------------------|
| Participant grants consent to release/obtain information within DYCD RHY Network $^{st}$     |
| Yes                                                                                          |
| Participant grants consent to release/obtain information outside of the DYCD Network $^{st}$ |
| Yes                                                                                          |
| Participant grants consent to release info to HMIS $^{st}$                                   |
| No                                                                                           |
| Participant grants permission for data collected to be shared with HRA $^{st}$               |
| No                                                                                           |

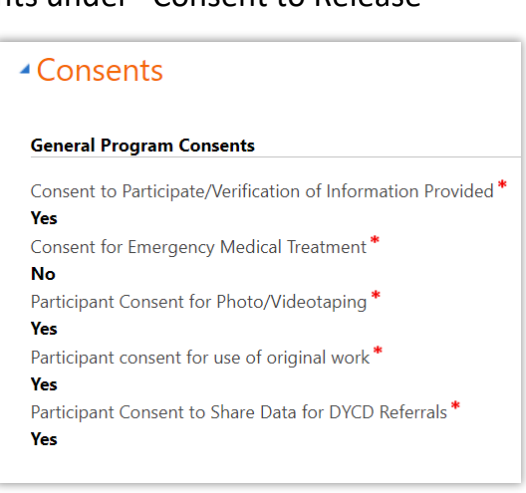

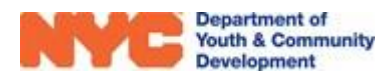

#### **Services**

The Services section of the intake helps you keep track of participant goals. You will also use this section to provide referrals to complete assessments (i.e. CSEC Safe Harbor, Participant Discharge Survey). For additional information, speak with your DYCD Program Manager regarding upcoming Case Management Trainings.

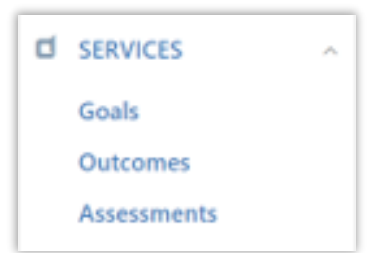

#### Goals

Your program will identify goals the participant will work towards while attending your program. To add a new goal, click on "Goals", and then click on "+NEW".

| Hunter<br>Davidson                  | Registration ID<br>REG-<br>0216619041 | Date Age<br>//2021 21 | DOB Workscope<br>9564-Crisis<br>6/30/2022 | Shelters-7/1/2021- | Provider<br>CBO1 |
|-------------------------------------|---------------------------------------|-----------------------|-------------------------------------------|--------------------|------------------|
| ■ Participant G<br>REG-0216619041 - | <b>oals</b><br>Hunter Davidson        |                       | Click here to e<br>new goa                | enter a            | w Q              |
| Participant Goal                    |                                       |                       | \$                                        | Category           | \$               |
| Unsubsidized hou                    | sing: Obtain unsubsidized h           | ousing (Own apar      | tment/Shared apartment)                   | Housing            |                  |
| Attend Job Readin                   | ness Training/Employment s            | ervices               | Click on an exist                         | ing                | cational         |
| 1 - 2 of 2                          |                                       |                       | goal to update tl<br>status as neede      | he < 1 >           | C                |

A new window will pop up in your browser. You will indicate the goal category and the specific goal the participant will work towards. Click through each field and respond to each mandatory field marked with a \*. Then, click "Save and Close" to add the goal to the participant's record.

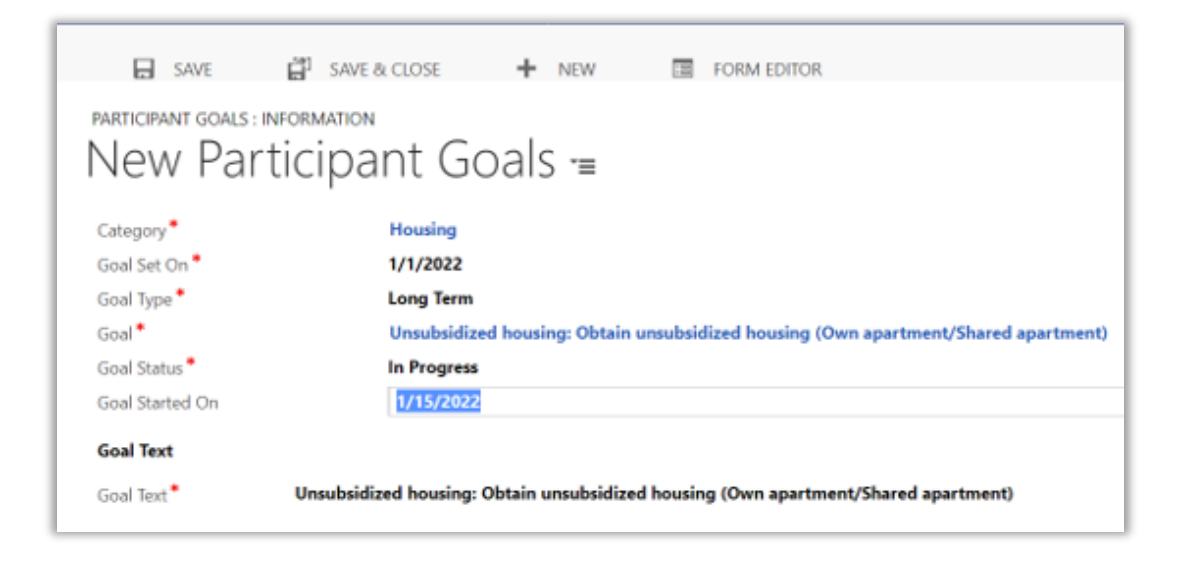

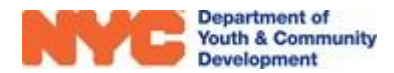

### What Actions can you Complete on an Intake?

Once you have completed all sections of the intake form, be sure to click on "SAVE" in the Intake Menu Bar. Then, you may click on the "Three-Dots Icon" at the top right of the intake switchboard to select from several options to finalize the intake.

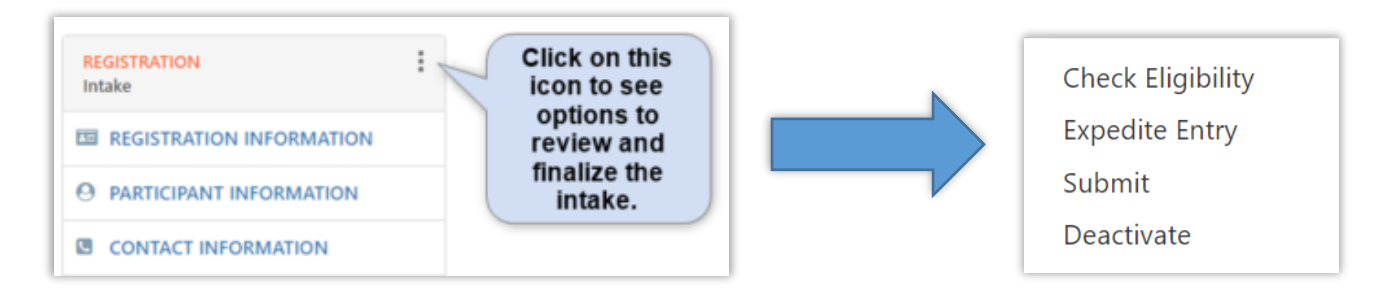

- Check Eligibility
- Expedited Entry
- **Submit** this option will submit the application for final review. The applicant will be accepted to your program if all data entry is complete and the applicant is eligible.
- **Deactivate** this option will delete the intake from your workscope. This is typically used to delete duplicate entries.

#### **Check Eligibility**

Each RHY program has its own eligibility criteria. At any point during the intake process, you can check if the applicant is eligible based on information entered. From the intake switchboard, click the "three dots" icon and "Check Eligibility".

• If the applicant is eligible based on information entered, you will see the following:

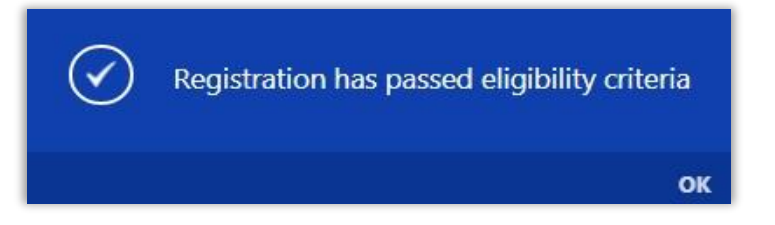

• If the applicant is not eligible based on the information entered, or if you are missing information related to the eligibility criteria, you will see the following message:

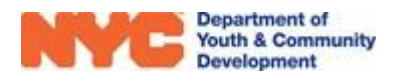

Registration has not passed the eligibility criteria. Please check the validation summary for more details.

OK

Additionally, a validation summary appears at the top of the page with additional context:

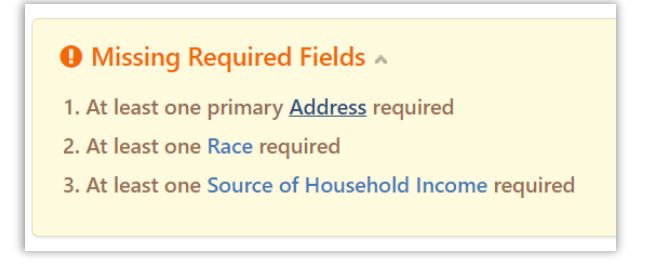

#### **Expedited Entry**

Applicants for Crisis Shelters and TILs may be accepted to your program via Expedited Entry. In urgent situations, this option allows you to register a participant after completing the <u>Registration</u> <u>Information</u> and <u>Participant Information</u> intake sections. Please note that the applicant still needs to meet your program's eligibility criteria, and there must be an available bed slot in your workscope.

A participant accepted to your program via Expedited Entry will appear in the "Accepted" stage with a status of "Pending Info." Within 48 hours, you must complete all remaining sections of the intake and re-submit the application. Otherwise, the participant will automatically be de-enrolled.

| 9543-Crisis Shelters | -7/1/2019 | 9-6/30/2020 |   |             |   |            |      |
|----------------------|-----------|-------------|---|-------------|---|------------|------|
| Participant          |           | Stage       | 0 | Status      | 0 | Start Date | 1    |
| Al Roker             |           | Accepted    |   | Enrolled    |   | 1/1/2      | 2020 |
| Al Roker             |           | Exited      |   | De-enrolled |   | 10/22/2    | 2019 |
| 7 in Filomen         |           |             |   |             |   |            |      |

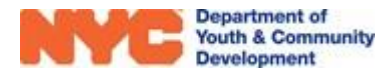

### What are the Discharge (Exit) Procedures?

RHY participants may leave your program at various stages of their stay, either due to a planned, selfdischarge, or involuntary exit. Regardless of the exit reason, discharged participants will appear in the "Exited" stage with a status of "De-enrolled". Make sure to complete the <u>Participant Discharge Survey</u> after exiting the resident.

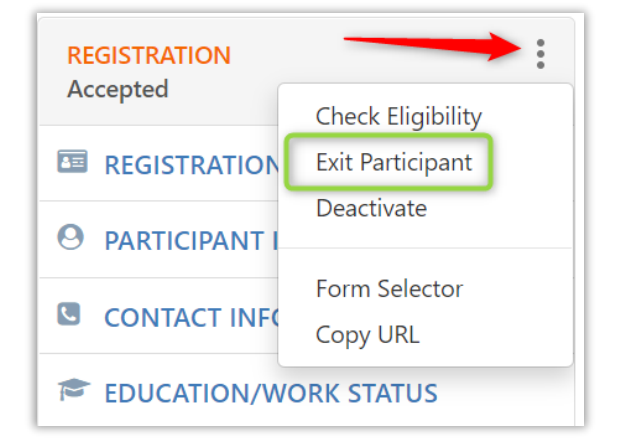

To exit a participant, open their intake form. At the top of the intake switchboard, click on the "three dots"

icon and select "Exit Participant". An overlay will appear where you will be able to specify the type of exit and provide additional details.

#### **Planned Exit**

Select this option if your program and the participant have jointly planned the discharge, such as when a participant has aged out or has been referred to another program. Make sure to provide a discharge location, and an exit date aligned with the participant's last day of services.

#### Self-Discharged Exit

Select this option if a participant has left your program without notice, and/or has been detained by authorities. If applicable, indicate where the participant was discharged to, or select "Unknown."

### **Involuntary Exit**

This Exit option is used in instances when youth display, they are a harm to themselves, youth, or staff; extreme behavior that impacts program operation, and/or when program rules are consistently broken.

Prior to exiting youth via Involuntary Exit, you must conduct an Initial Discharge Meeting with the resident. Your program must also submit an Involuntary Discharge Form to your DYCD Program Manager and the RHY Director. All youth may request an Appeal Meeting within 24 hours of their proposed discharge. Additional information about discharge policies and procedures is provided at the following link: <u>DYCD RHY Graduated Discipline and Involuntary Discharge Policy</u>.

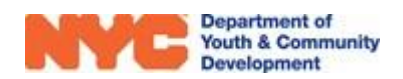

If the resident chooses not to appeal, or the discharge was upheld by DYCD during an appeal, you may proceed to exit the participant by selecting "Involuntary Exit". Indicate if an Appeal Meeting occurred. Finally, provide an exit reason, a discharge location, and exit date. Then click on "OK".

|                                                                                                    | - |
|----------------------------------------------------------------------------------------------------|---|
| Discharge Appeal<br>Check the box below if the youth being discharged had a Program Appeal Meeting and/or DYCD Appeal Meeting regarding the circumstances of <u>this</u> involuntary discharge. (Do not check<br>the box if a youth has had previous history of appeal meetings where they were able to remain onsite.) |   |
|                                                                                                    |   |
| Exit Reason for Involuntary Discharge                                                                                                    |   |
|                                                                                                    |   |
| Discharged To                                                                                                    |   |
| Please select Discharged To                                                                                                    |   |
| Date Participant Exited                                                                                                    |   |
| mm/dd/yyyy                                                                                                    |   |
| Please enter an exit date between 1/1/2022 and 6/30/2022.                                                                                                    |   |
| OK CANCEL                                                                                                    |   |

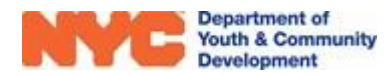

### **DYCD Connect Help Center**

If you have any questions or concerns, please submit a ticket or help request to the DYCD Connect Help Center. You may navigate to the Help Center directly from the banner at the top of DYCD Connect by clicking on the question mark as shown below.

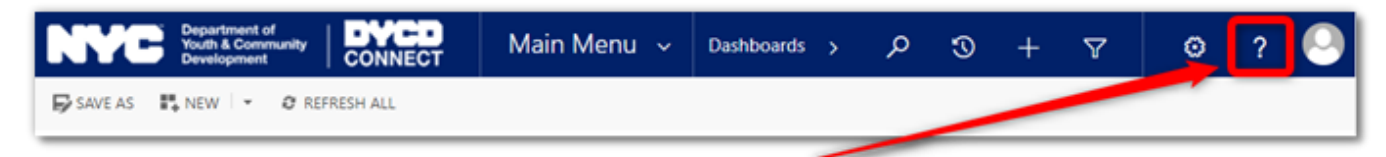

Alternatively, you may submit a ticket through the <u>Help Center</u> on the DYCD Connect homepage.

| DYCD RESOURCE CENTER                                                                                                    | DYCD HEL                                                                                                    | P CENTER                                                                                                    |
|----------------------------------------------------------------------------------------------------|----------------------------------------------------------------------------------------------------|----------------------------------------------------------------------------------------------------|
| DYCD Connect is the main resource center to<br>help organizations communicate and<br>coordinate with the communities they serve.        | The DYCD help center is where you can fin<br>operational issues you may come across. He<br>look into additonal resources and guides that | d resources to help with the technical and<br>re you can contact DYCD support directly or<br>t can help you move forward with your tasks.                                             |
|                                                                                                    | <b>a</b> first name Enter your first name                                                                                                | List name                                                                                                    |
| DYCD WEBSITE<br>View DYCD's public website for<br>information about our funded                                                          | t phone Enter your phone number                                                                                                    | email Enter your e-mail address                                                                                                    |
| programs.                                                                                                    | <b>organization</b> Select an Organization                                                                                               |                                                                                                    |
| CAPACITY BUILDING<br>DYCD invests in building the capacity<br>of nonprofit organizations as a<br>strategy to help ensure that youth and | program area Select a Program Area                                                                                                    | Select a Program Type                                                                                                    |
| families receive high-quality services.                                                                                                 | Select if you need operational or technical help:                                                                                        |                                                                                                    |
| HELP CENTER<br>Having trouble? Send a message to<br>our support team through the Help<br>Center.                                        | NEED TECHNICAL<br>ASSISTANCE?                                                                                                    | NEED OPERATIONAL<br>ASSISTANCE?<br>Having trouble performing your existing operations<br>using the new systems and tools within DVCD<br>control 2 Ce to taywith a personne pacelelity |
| F.A.Q<br>Read Frequently Asked Questions to<br>learn more about DYCD Connect.                                                           | Detailed Description:                                                                                                    | connect r det in touch with a program specialist                                                                                                    |
|                                                                                                    | Enter a detailed description                                                                                                    |                                                                                                    |

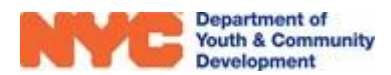